## How to Post Your Picture in Your Profile

- 1. Look for LOGIN in the upper right corner of the Home Page (left of logo)
- 2. Click LOGIN and enter your email and Password
- 3. After you are successfully logged in, click on your name and select "View profile".

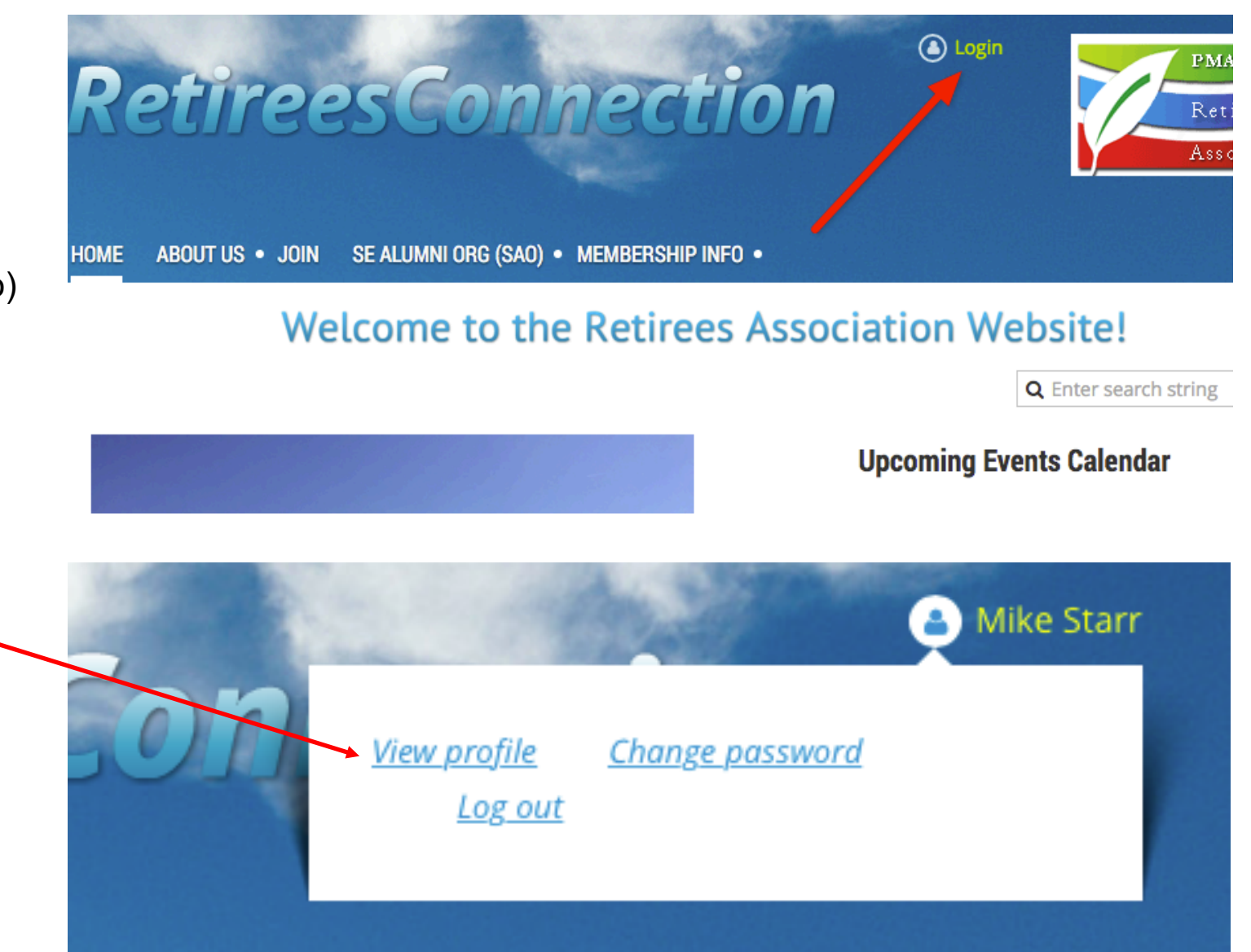

|    |                                               | My pr              | ofile                     |                                             |                                                  |                                |
|----|-----------------------------------------------|--------------------|---------------------------|---------------------------------------------|--------------------------------------------------|--------------------------------|
|    |                                               | Edit p<br>Profile  | profile<br><u>Privacy</u> | <u>My directory</u><br><u>Email subscri</u> | <u>profile</u><br>i <u>ptions Member photo c</u> | albums Invoices and payments   |
| 1. | Click EDIT PROFILE in the upper left corner   | Membership details |                           |                                             |                                                  |                                |
| 2. | Your "My Profile" page will display           |                    |                           |                                             | <b></b>                                          |                                |
| 3. | Scroll down to PHOTO and click on CHOOSE FILE |                    |                           |                                             | Member ID                                        | 831047 This field is generated |
|    |                                               |                    |                           |                                             | First name                                       | Mike                           |
|    |                                               |                    |                           |                                             | Last name                                        | Starr                          |
|    |                                               |                    |                           |                                             | e-Mail                                           | starrm7@gmail.com              |
|    |                                               |                    |                           |                                             | Phone                                            | 804 527 0879                   |
|    |                                               |                    |                           |                                             | Photo                                            | Choose File no file selected   |
|    |                                               |                    |                           |                                             | Mobile                                           |                                |

- 1. You will be asked to find a photo on your hard drive. It must be in .jpg or similar format.
- 2. Highlight the file name of your photo
- 3. Click CHOOSE. Your photo will display.
- 4. Scroll to the bottom of the page and click SAVE.

| 🔻 🛅 Camera Uploads        | Jan 28, 2016, 7:25 AM                     |
|---------------------------|-------------------------------------------|
| 2016-01-23 22.27.47.jpg   | Jan 23, 2016, 10:27 PM                    |
| 2016-01-23 21.59.55.jpg   | Jan 23, 2016, 9:59 PM                     |
| 2016-01-23 18.05.46.jpg   | <ul> <li>Jan 23, 2016, 6:05 PM</li> </ul> |
| 💻 2016-01-23 16.44. N.jpg | Jan 23, 2016, 4:44 PM                     |
| 🔳 2016-01-22 19.10.16.jpg | Jan 22, 2016, 7:10 PM                     |
| 💻 2016-01-22 18.08.33.jpg | Jan 22, 2016, 6:08 PM                     |
| 2016-01-21 15.16.34.jpg   | Jan 21, 2016, 3:16 PM                     |
| 2015-12-30 21.38.20.jpg   | Dec 30, 2015, 9:38 PM                     |
| 2015-12-24 13.47.19.jpg   | Dec 24, 2015, 1:47 PM                     |
| 2015-12-13 14.20.01.jpg   | Dec 13, 2015, 2:20 PM                     |
| 2015-12-13 14.20.00.jpg   | Dec 13, 2015, 2:20 PM                     |
| 2015-12-09 22.05.45.jpg   | Dec 9, 2015, 10:05 PM                     |
| 2015-12-09 22.05.16.jpg   | Dec 9, 2015, 10:05 PM                     |
| 2015-12-09 22.05.12.jpg   | Dec 9, 2015, 10:05 PM                     |
|                           | Cancel Choose                             |
|                           |                                           |
| Save                      | Cancel                                    |

## Member profile details

1. Your photo will appear in the Directory and other Members will be able to recognize you at future meetings! Last name Photo Photo